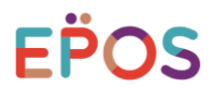

## 【法人のご契約】 家賃等に関するお支払明細について

家賃等のお支払は当社WEBサイトからご確認いただけます

(注) IDやパスワードなどの設定が必要です(詳細は裏面)

ご契約後エポスカードから郵送する「エポスカードからの大切なお知らせ」内に 詳しく記載しておりますのでご確認ください

紙のお支払明細書の発行は2022年5月で終了です

## 【パソコン・スマートフォンから当社WEBサイトへのアクセス方法】

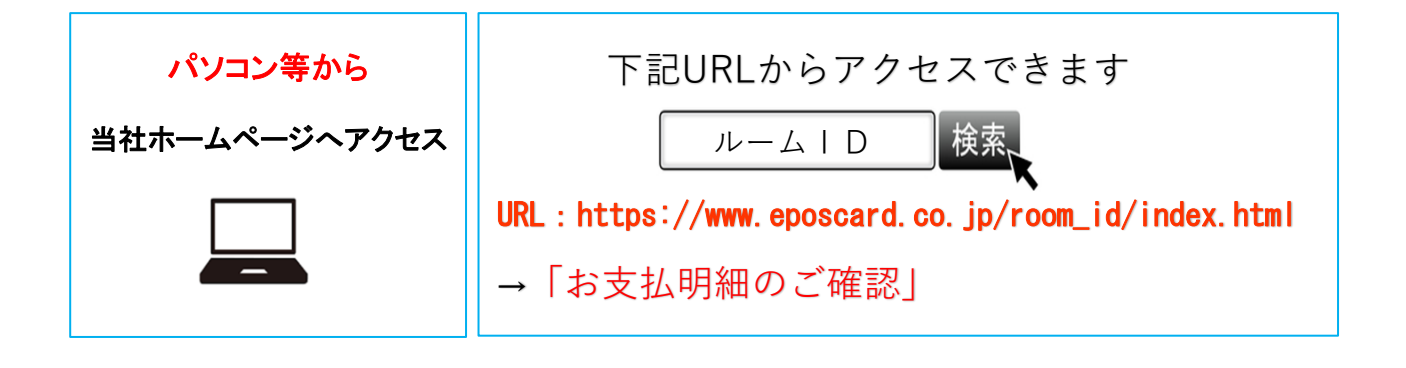

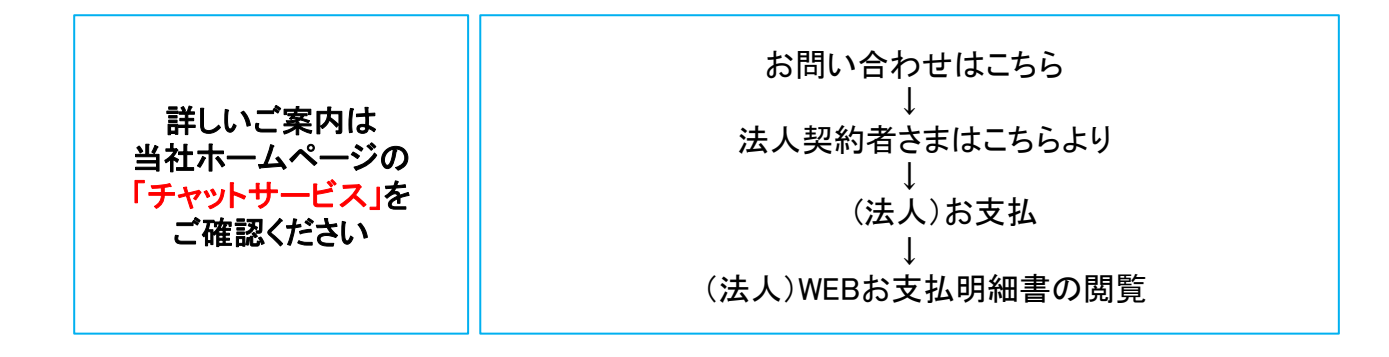

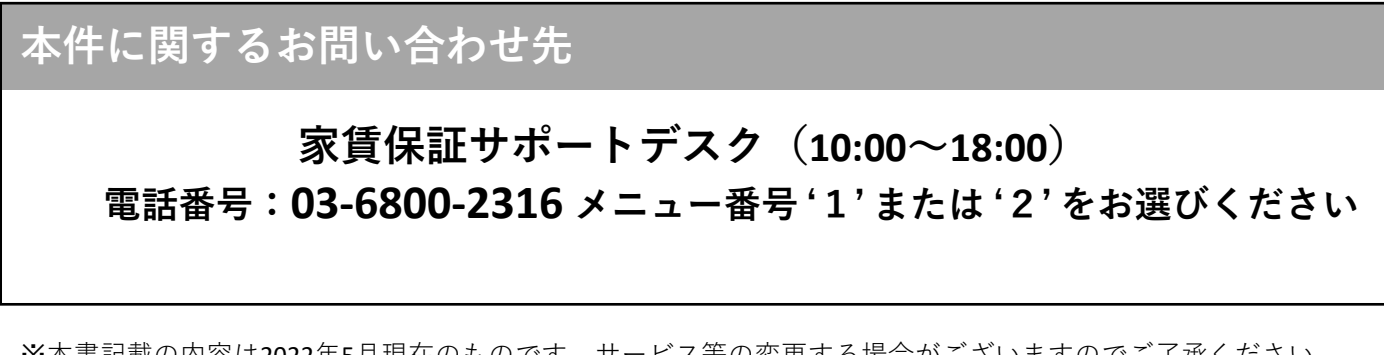

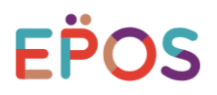

【WEBサイトからの照会の流れ】

・ご契約後当社から「ご契約内容のご案内」を送付(初回ログイン時のID、パスワードを記載)

ROOM iDホームページTOP 初回ログイン時 ID・パスワード設定画面 お支払明細のご確認をクリック EPOS エポスカードの家賃保証 ※8~20文字半角英字と EPOS エポスカードの家賃保証 半角数字の組み合わせ ALTER MARKED MILLION AND NET OIOI (英字は大文字・小文字 ID・パスワードの設定 個人のお客様はこちらクリック とも使用可能) 新しいID・パスワードを設定してください。 法人のお客様はこちら 次回以降は、お客さまご自身で設定された N エポスカードの家賃保証 ID・パスワードでログインいただきます。 1 ROOMID ※ご希望のIDがすでに使用されている場合や、連番、パスワードと エポスカード会員なら家賃でポイントたまる 同じIDは設定することができません。 あらかじめご了承ください。 お問い合わせはこち -入力 新しいIDを入力 エポスカード新規お申し込みはこちら、 🕤 ② 家賃でポイントたまる♪ ※電話番号など推測されやすい数字や文字、連番、ゾロ目 IDと同じパスワードを設定することはできません。 初回の 🧘 入居者さま 🏫 不動産管理会社さま ੈ オーナーさま ログイン時 • 800M (DCDUT) • XUVE · ROOM IDEDINE · RUNE · BOOMIDEDUT · SUNE 新しいパスワードを入力 エポスカード
ご契約までの流れ 会員防兵 ご契約までの流れ
・ 提供契約にあたって 140 確認のため再度入力 個人のお客様はこちら クリック お問い合わせはこち 実行 法人のお客様はこちら お支払明細書照会画面 ログイン画面 照会する明細が存在しない場合 EPOS エポスカードの家賃保証 EPOS エポスカードの家賃保証 「照会できるご利用代金明細書が ございません」と表示 お支払明細書照会 お支払明細書照会ページログイン 入力 『覧を希望するお支払明細を選択し、照会する方法をお選びください。 ID お問い合わせ時に支払明細書に記載されている内容が必要になりま パスワード ファイルの保管をお願いいいたします。 物件名 明細作成日 ログイン □ 2021年XX月XX日作成(口座) マルイトクラス マルイトクラス 2021年XX月XX日作成(口座) マルイトクラス 2021年XX月XX日作成(口座) Г マルイトクラス 21年XX月XX日作成(振込) ※初回ログイン時のID(12桁)、パスワート(8桁)は 書面にご案内済みの番号をご入力ください レ点チェック クリック ※2回目以降のログインは、お客様ご自身で 設定したID、パスワードでログインください PDF で昭会する お支払明細書 (イメージ) パズル認証画面 〒161-0001 東京都 中町区 中町 1 東京都 <u>お文払明細書</u> いただき、ありがとうざい ド記の通りご案内中し上げ 株式会社 エポスカ EPOS エポスカードの家賃保証 A0499891312007A 2回目以降 お支払明細書照会ページログイン セキュリティ強化のため、画像認証を実施中です。 ピースを動かして、パズルを完成させてください。 パズル .. |お文払口送 は実払方法 〒 口腔引落し ↓ ・ 1400mmkmm( ※山所へのご入会は、如実気日の修日(金礦機能営業日)までにお願いします。 ※金融機関の手続きの都介により、上記口窓からお引き落してきない場合があります 法证券步 -. 大药会注金剂印刷 L100円 · ジでお支払明細をご確認いただく際の1D・パク ■弊社ホーム 1日ログイン時、ソセット時 1D 0510000 (新しい1D・パスワード設定法時はお客屋ご自身で設定された) ■お問合せ先(お問合せの際は上記「承認番号」をお申し出ください) ログイン 0 18:00 日曜休 各種お料合わせについては「ホームパージ」でも ご確認いただけます。ご用用ください。 ニホーム1.0 取出 LINK 牛に関するお問い合わせ先 不

家賃保証サポートデスク(10:00~18:00) 電話番号03-6800-2316